Instrukcja obsługi

Klawiatura do wpisywania kodów 2605 ..

# **GIRA**

## Spis treści

| Opis urządzenia<br>Widok urządzenia<br>Zakresy stosowania<br>Obsługa | 4<br>5<br>6<br>8 |
|----------------------------------------------------------------------|------------------|
| Sygnały potwierdzania<br>Przebieg uruchamiania                       | 10<br>11         |
| Zaciski przyłączeniowe<br>Montaż                                     | 12<br>13         |
| Kim jest administrator, a kim użytkownik?                            | 14               |
| Zakładanie pierwszego administratora                                 | 15               |
| Zakładanie użytkowników przekaźnika 1                                | 16               |
| Zakładanie użytkowników przekaźnika 2                                | 17               |
| Zakładanie następnego administratora                                 | 18               |
| Zmienianie PIN administratora/użytkownika                            | 19               |
| Usuwanie administratora                                              | 20               |
| Właczanie/wyłaczanie podświetlenia klawiszy                          | 23               |
| Włączanie/wyłączanie akustycznych sygnałów                           |                  |
| potwierdzenia                                                        | 24               |
| Ustawianie czasu przełączania przekaźników                           | 26               |
| Przywracanie ustawień fabrycznych - wybór trybu pracy                | 28               |
| Integracia z systemem komunikacji domofonowej                        | 31               |
| Podłączanie do systemu komunikacji domofonowej                       | 32               |
| Przyporządkowanie użytkownik - indywidualny aktor                    |                  |
| przełączający/mechanizm otwierania drzwi                             | 34               |
| Przyporządkowanie użytkownik - grupowy aktor                         |                  |
| przełączający/mechanizm otwierania drzwi                             | 35               |
|                                                                      |                  |

| Przypisywanie klawisza funkcyjnego "F" do aktora<br>przełączającego<br>Przyporządkowanie klawisza dzwonka do stacji domowej<br>Adresowane przyporządkowanie klawisza dzwonka<br>do stacji domowej<br>Przyporządkowanie klawisza dzwonka do aktora<br>przełączającego<br>Adresowane przyporządkowanie klawisza dzwonka<br>do aktora przełaczającego | 36<br>37<br>38<br>40<br>42 |
|----------------------------------------------------------------------------------------------------|----------------------------|
| Przekaźniki/aktory - co przełącza kiedy?<br>5 zasad wyboru właściwego trybu<br>Przyporządkowywanie trybu do pojedynczego<br>użytkownika<br>Przyporządkowywanie trybu do grupy użytkowników                                                                                                    | 42<br>44<br>45<br>46<br>47 |
| Przykłady<br>Przykład 1: uruchamianie w trybie pojedynczym<br>Przykład 2: uruchamianie domu wielorodzinnego<br>z systemem komunikacji domofonowej<br>Przykład 3: uruchamianie domu jednorodzinnego<br>z systemem komunikacji domofonowej<br>Przykład 4: integracja z systemem komunikacji<br>domofonowej bez funkcji głośnomówiącej                | 48<br>50<br>54<br>57       |
| Alarm w przypadku demontażu<br>Tabela do udokumentowania uruchomienia instalacji<br>Sposób postępowania w razie zagubienia<br>PIN administratora<br>Dane techniczne<br>Gwarancja                                                                                                    | 58<br>60<br>61<br>62<br>63 |

## Opis urządzenia

Klawiatura do wpisywania kodów zapewnia wygodną i pewną kontrolę dostępu na zewnątrz i wewnątrz budynków. Po wprowadzeniu osobistego kodu liczbowego klawiatura do wpisywania kodów powoduje otwarcie drzwi.

Pojemnościowe elementy obsługi pozwalają na obsługę przez lekkie dotykanie. Klawiaturę do wpisywania kodów można stosować samodzielnie np. przy pojedynczych drzwiach lub bramach. Może ona zostać także zintegrowana w systemie komunikacji domofonowej Gira. Dodatkowe elementy sterujące są do tego zbędne.

Dzięki bezpośredniej konfiguracji urządzenia możliwe jest proste uruchomienie bez komputera i specjalnego oprogramowania.

Dwóm zintegrowanym przekaźnikom z bezpotencjałowymi zestykami przełączającymi można przypisać różne kody. Pozwala to na zrealizowanie dwóch różnych operacji, np. kod 1 do wysterowania mechanizmu otwierania drzwi i kod 2 do włączania oświetlenia zewnętrznego za pomocą przełącznika impulsowo-prądowego. Klawiatura do wpisywania kodów pozwala na zarządzanie maksymalnie 255 kodami (włącznie z kodem administratora i kodem do zwalniania).

Klawiatura do wprowadzania kodów jest instalowana wewnątrz (IP20) w ramce z systemu 55, a na zewnątrz (IP 44) w ramce TX\_44.

### Widok urządzenia

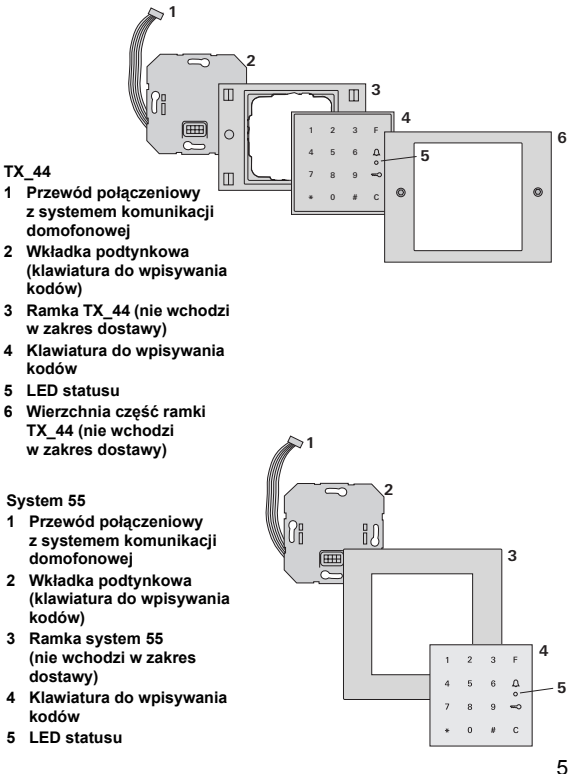

### Zastosowanie jako pojedyncze urządzenie

W tym przypadku wykorzystywane są styku bezpotencjałowe, występujące we wkładce podtynkowej, np. do sterowania mechanizmu otwierania drzwi z własnym zasilaniem.

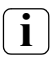

#### Zastosowanie jako pojedyncze urządzenie w obszarach bez specjalnych wymagań wobec bezpieczeństwa

Niezalecane do otwierania drzwi zewnętrznych, zwłaszcza w obszarach ze specjalnymi wymaganiami wobec bezpieczeństwa, gdyż po demontażu klawiatury do wpisywania kodów i zwarciu udostępnionych w ten sposób styków możliwe jest otwarcie drzwi.

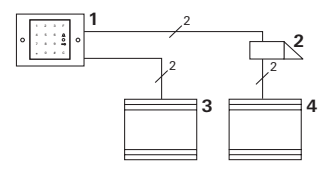

- 1 Klawiatura do wpisywania kodów
- 2 Mechanizm otwierania drzwi
- 3 Zasilanie 24 V DC
- 4 Zasilanie mechanizmu otwierania drzwi

### Zastosowanie w systemie komunikacji domofonowej

Klawiaturę do wpisywania kodów można podłączyć do systemu komunikacji domofonowej za pomocą dołączonego przewodu połączeniowego. Dzięki temu klawiatura do wpisywania kodów może sterować styk mechanizmu otwierania drzwi w sterowniku bądź wywoływać operacje aktora przełączającego.

Ponadto można adresować inne stacje domowe.

- Stacja domowa Natynkowy układ głośnomówiący
- 2 Podtynkowa stacja bramowa z klawiaturą do wpisywania kodów
- 3 Sterownik audio
- 4 Mechanizm otwierania drzwi

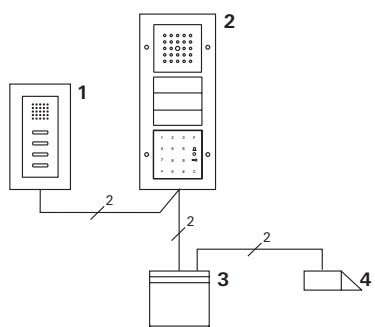

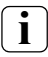

#### Zabezpieczyć sterownik przed nieupoważnionym dostępem

W obszarach o specjalnych wymaganiach wobec bezpieczeństwa sterownik powinien być instalowany w sposób zabezpieczający go przed nieupoważnionym dostępem (w zamkniętej obudowie).

## Obsługa

#### Klawisz F - przełączanie

Naciśnięcie klawisza "F" powoduje wysterowanie przynależnego aktora przełączającego.

#### Klawisz C - korekta

Klawisz "C" służy do korygowania błędów podczas wpisywania. Następnie należy ponownie wprowadzić

| 1 | 2 | 3 | F      |
|---|---|---|--------|
| 4 | 5 | 6 | Д<br>° |
| 7 | 8 | 9 |        |
| * | 0 | # | С      |

wszystkie wcześniejsze kombinacje klawiszy.

### Klawisz <u>()</u> - włączanie wywołania od drzwi

W przypadku mniejszych obiektów można używać klawisza jako przycisku wywołania.

Naciśnięcie klawisza  $\bigcap$  powoduje włączenie wywołania od drzwi w przyporządkowanej stacji domowej.

## Klawisz 🚊 - adresowanie konkretnej stacji domowej

W obiektach z większą liczbą stacji domowych możliwe jest adresowanie konkretnej stacji domowej spośród przyporządkowanych stacji. W tym celu każda stacja domowa otrzymuje identyfikator użytkownika. Stacja domowa jest wywoływana następującą kombinacją klawiszy:

## ID użytkownika

## Klawisz 🥽 - otwieranie drzwi

Drzwi są otwierane następującą kombinacją klawiszy: W trybie pracy "mały obiekt":

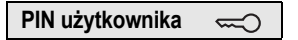

W trybie pracy "duży obiekt" (patrz strona 28):

## ID użytkownika \* PIN użytkownika 🥽

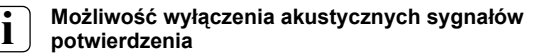

Istnieje możliwość wyłączenia akustycznych sygnałów potwierdzenia operacji obsługi (patrz strona 24).

Podczas uruchamiania i obsługi klawiatura do wpisywania kodów generuje różne sygnały potwierdzenia:

### Pozytywny sygnał potwierdzenia

3 Klawiatura do wpisywania kodów wydaje długi sygnał potwierdzenia, a LED świeci równocześnie kolorem zielonym.

### Negatywny sygnał potwierdzenia

3 Klawiatura do wpisywania kodów wydaje trzy krótkie sygnały potwierdzenia, a LED świeci równocześnie kolorem czerwonym.

## Aktywny tryb administratora

3 LED świeci kolorem pomarańczowym.

#### W systemie komunikacji domofonowej: Aktywny tryb programowania

3 Klawiatura do wpisywania kodów wydaje krótki sygnał potwierdzenia, a LED miga kolorem pomarańczowym.

## Tryb programowania zakończony

3 Klawiatura do wpisywania kodów wydaje krótki sygnał potwierdzenia, a LED nie świeci.

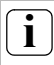

## Sygnał potwierdzenia wyłączony

Po wyłączeniu sygnału potwierdzenia nie są generowane żadne sygnały akustyczne (patrz strona 24). Sygnalizacja potwierdzenia odbywa się wtedy wyłącznie za pomocą LED.

#### Przebieg uruchamiania

W celu uruchomienia klawiatury do wpisywania kodów należy przeprowadzić następujące operacje w wymienionej kolejności:

I. Zainstalować klawiaturę do wpisywania kodów (od strony 12) → LED miga kolorem zielonym

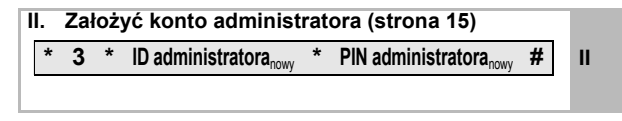

| <ul> <li>III. Założyć użytkowników przekaźnika 1/2<br/>(od strony 16)</li> </ul> |   |     |   |                    |   |                     |   |   |
|----------------------------------------------------------------------------------|---|-----|---|--------------------|---|---------------------|---|---|
|                                                                                  | * | 1/2 | * | ID użytkownikanowy | * | PIN użytkownikanowy | # | ш |
|                                                                                  |   |     |   |                    |   |                     |   |   |

- IV. Skonfigurować klawiaturę do wpisywania kodów (od strony 19)
- V. Zastosowanie w systemie komunikacji domofonowej
   Przyporządkowanie mechanizmu do otwierania drzwi/aktorów przełączających (os str. 31)

I

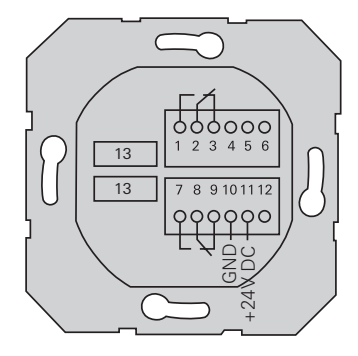

|                        | 1  | Przekaźnik 1 N.O. (zestyk zwierny)                         |  |
|------------------------|----|------------------------------------------------------------|--|
| Przekaźnik 1           |    | Przekaźnik 1 COM                                           |  |
|                        | 3  | Przekaźnik 1 N.C. (zestyk rozwierny)                       |  |
|                        | 4  | Zostawić wolne                                             |  |
| Serwis                 | 5  | Zostawić wolne                                             |  |
|                        | 6  | GND                                                        |  |
|                        | 7  | Przekaźnik 2 N.O. (zestyk zwierny)                         |  |
| Przekaźnik 2           |    | Przekaźnik 2 COM                                           |  |
|                        | 9  | Przekaźnik 2 N.C. (zestyk rozwierny)                       |  |
| Zacilania              | 10 | GND                                                        |  |
| Zashame                | 11 | + 24 V DC                                                  |  |
|                        | 12 | Wolny                                                      |  |
| Komunikacja domofonowa |    | Złącze wtykowe 6-stykowe<br>System komunikacji domofonowej |  |

I

## Montaż

## <u> (</u>Uwaga

Zabudowę i montaż urządzeń elektrycznych może wykonywać wyłącznie wykwalifikowany elektryk.

Klawiatura do wpisywania kodów jest podłączana za pomocą obydwu zdejmowanych listew z zaciskami i montowana w puszce podtynkowej (głęb. 58 mm).

- Zdjąć wymaganą listwę z zaciskami i podłączyć zgodnie z przyporządkowaniem zacisków.
- Założyć listwę z zaciskami z powrotem na wkładkę podtynkową.
- Zamontować wkładkę podtynkową w puszce podtynkowej.
- Zamontować ramkę osłaniającą i założyć osłonę klawiatury do wpisywania kodów.
- 3 10 s po podłączeniu napięcia roboczego miga zielona LED klawiatury do wpisywania kodów.
- 5. Uruchamianie klawiatury do wpisywania kodów:
  - · najpierw założyć konto administratora (strona 15),
  - następnie założyć użytkowników (od strony 16),
  - potem ew. przyporządkować funkcje aktorów przełączających lub mechanizmów otwierania drzwi (od strony 34).

### Kim jest administrator, a kim użytkownik?

Do uruchomienia konieczne jest założenie konta administratora. Do obsługi zakładani są użytkownicy.

#### Administrator

н

Administrator posiada zawsze identyfikator (ID) administratora i kod (PIN) administratora

- ID administratora 1- do 6-cyfrowy
- PIN administratora 1- do 32-cyfrowy (do konfigurowania klawiatury do wpisywania kodów)

### Użytkownik

Użytkownik posiada identyfikator (ID) użytkownika i kod (PIN) użytkownika

ID użytkownika 1- do 6-cyfrowy (dla funkcji wywołania od drzwi)
 PIN użytkownika 1- do 32-cyfrowy (do funkcji otwierania drzwi lub wykonywania operacji przełączania)

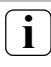

## Wskazówki dotyczące kodów ID i PIN

Zdefiniowanie identycznych identyfikatorów (ID) jest niemożliwe. Jeżeli administrator otrzyma ID 1, to nie może istnieć użytkownik z ID 1.

Zdefiniowanie takich samych kodów PIN jest możliwe tylko w trybie pracy "duży obiekt". Dodatkowe informacje dotyczące trybów pracy "mały obiekt"/"duży obiekt" znajdują się na str. 29

#### Zakładanie pierwszego administratora

Przed pierwszym uruchomieniem konieczne jest założenie administratora. Jeżeli administrator nie został jeszcze założony, LED klawiatury do wpisywania kodów miga zielonym światłem.

## ID administratora i PIN administratora

ID administratora i PIN administratora nie mogą być używane do operacji przełączania, np. do otwierania drzwi.

Zakładanie administratora:

- 3 LED miga zielonym światłem.
- 1. Zakładanie nowego administratora:

| * 3 * ID administratora <sub>nowy</sub> * PIN administratora <sub>no</sub> | <sub>//</sub> , # |
|----------------------------------------------------------------------------|-------------------|
|----------------------------------------------------------------------------|-------------------|

- 3 Klawiatura do wpisywania kodów generuje pozytywny sygnał potwierdzenia: Administrator został pomyślnie założony. Klawiatura do wpisywania kodów znajduje się teraz w trybie administratora.
- 2. Wpisać ID i PIN administratora do tabeli na stronie 60.

## i

## Wybrany prawidłowy tryb pracy?

W chwili dostawy ustawiony jest tryb pracy "mały obiekt". Oznacza to, że wprowadzanie takich samych kodów PIN jest niemożliwe. Dodatkowe informacje dotyczące trybów pracy "mały obiekt" i "duży obiekt" znajdują się na str. 29 Poniżej opisany został proces zakładania użytkownika dla przekaźnika 1.

 Aktywować tryb administratora (jeżeli nie jest jeszcze aktywny):

\* 0 \* PIN administratora #

- 3 Po pozytywnym sygnale potwierdzenia klawiatura do wpisywania kodów znajduje się w trybie administratora.
- 3 Negatywny sygnał potwierdzenia informuje o błędnym wprowadzeniu danych (np. PIN administratora).
- 2. Zakładanie użytkowników przekaźnika 1:

\* 1 \* ID użytkownikanowy \* PIN użytkownikanowy #

3 Klawiatura do wpisywania kodów generuje pozytywny sygnał potwierdzenia:

Użytkownik został pomyślnie założony.

- 3 Można teraz założyć następnych użytkowników.
- Tryb administratora zostaje automatycznie zakończony po upływie 15 s lub po wpisaniu:

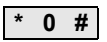

4. Wpisać ID i PIN użytkownika do tabeli na stronie 60.

Poniżej opisany został proces zakładania użytkownika dla przekaźnika 2.

 Aktywować tryb administratora (jeżeli nie jest jeszcze aktywny):

\* 0 \* PIN administratora #

- 3 Po pozytywnym sygnale potwierdzenia klawiatura do wpisywania kodów znajduje się w trybie administratora.
- 3 Negatywny sygnał potwierdzenia informuje o błędnym wprowadzeniu danych (np. PIN administratora).
- 2. Zakładanie użytkowników przekaźnika 2:

\* 2 \* ID użytkownikanowy \* PIN użytkownikanowy #

- 3 Klawiatura do wpisywania kodów generuje pozytywny sygnał potwierdzenia: Użytkownik został pomyślnie założony.
- 3 Można teraz założyć następnych użytkowników.
- Tryb administratora zostaje automatycznie zakończony po upływie 15 s lub po wpisaniu:

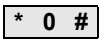

4. Wpisać ID i PIN użytkownika do tabeli na stronie 60.

Konto administratora jest zakładane w następujący sposób:

 Aktywować tryb administratora (jeżeli nie jest jeszcze aktywny):

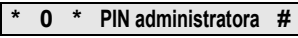

- 3 Po pozytywnym sygnale potwierdzenia klawiatura do wpisywania kodów znajduje się w trybie administratora.
- 3 Negatywny sygnał potwierdzenia informuje o błędnym wprowadzeniu danych (np. PIN administratora).
- 2. Zakładanie nowego administratora:

| * | 3 | * | ID *                           |  | * PIN                          |   |
|---|---|---|--------------------------------|--|--------------------------------|---|
|   |   |   | administratora <sub>nowy</sub> |  | administratora <sub>nowy</sub> | # |

ш

3 Klawiatura do wpisywania kodów generuje pozytywny sygnał potwierdzenia:

Konto administratora zostało pomyślnie założone.

 Tryb administratora zostaje automatycznie zakończony po upływie 15 s lub po wpisaniu:

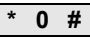

4. Wpisać ID i PIN administratora do tabeli na stronie 60.

Zmiana danego kodu PIN następuje przez przypisanie użytkownikowi lub administratorowi nowego kodu PIN:

 Aktywować tryb administratora (jeżeli nie jest jeszcze aktywny):

\* 0 \* PIN administratora #

- 3 Po pozytywnym sygnale potwierdzenia klawiatura do wpisywania kodów znajduje się w trybie administratora.
- 3 Negatywny sygnał potwierdzenia informuje o błędnym wprowadzeniu danych (np. PIN administratora).
- 2. Zmienianie kodu PIN użytkownika:

4 \* ID użytkownika \* PIN użytkownikanowy #

Zmienianie kodu PIN administratora:

| * | 4 | * | ID administratora | * | PIN administratora | # |
|---|---|---|-------------------|---|--------------------|---|
|---|---|---|-------------------|---|--------------------|---|

- 3 Klawiatura do wpisywania kodów generuje pozytywny sygnał potwierdzenia: Kod PIN został pomyślnie ustawiony.
- 3 Klawiatura do wpisywania kodów generuje negatywny sygnał potwierdzenia: Wprowadzono niedopuszczalny identyfikator ID.
- Tryb administratora zostaje automatycznie zakończony po upływie 15 s lub po wpisaniu:

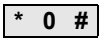

Użytkownik jest usuwany w następujący sposób:

 Aktywować tryb administratora (jeżeli nie jest jeszcze aktywny):

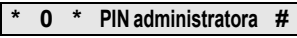

- 3 Po pozytywnym sygnale potwierdzenia klawiatura do wpisywania kodów znajduje się w trybie administratora.
- 3 Negatywny sygnał potwierdzenia informuje o błędnym wprowadzeniu danych (np. PIN administratora).
- 2. Usuwanie użytkownika:

## \* 5 \* ID użytkownika #

3 Klawiatura do wpisywania kodów generuje pozytywny sygnał potwierdzenia:

Użytkownik został pomyślnie usunięty.

Klawiatura do wpisywania kodów generuje negatywny sygnał potwierdzenia:
 Wprowadzono niedopuszczalny identyfikator ID

użytkownika.

- IV 3 Można teraz usuwać następnych użytkowników.
  - Tryb administratora zostaje automatycznie zakończony po upływie 15 s lub po wpisaniu:

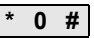

4. Wykreślić usuniętych użytkowników z tabeli na stronie 60.

Administrator jest usuwany w następujący sposób:

 Aktywować tryb administratora (jeżeli nie jest jeszcze aktywny):

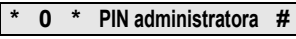

- 3 Po pozytywnym sygnale potwierdzenia klawiatura do wpisywania kodów znajduje się w trybie administratora.
- 3 Negatywny sygnał potwierdzenia informuje o błędnym wprowadzeniu danych (np. PIN administratora).
- 2. Usuwanie administratora:

\* 5 \* ID administratora #

- 3 Klawiatura do wpisywania kodów generuje pozytywny sygnał potwierdzenia: Administrator został pomyślnie usunięty.
- 3 Klawiatura do wpisywania kodów generuje negatywny sygnał potwierdzenia: Wprowadzono niedopuszczalny identyfikator ID administratora.
- 3 Można teraz usuwać następnych administratorów.
- 3. Tryb administratora zostaje automatycznie zakończony po upływie 15 s lub po wpisaniu: \* 0 #

IV

## i

## Ostatni administrator nie może zostać usunięt

Ostatni pozostały administrator może zostać usunięty tylko przez przywrócenie ustawień fabrycznych (strona 28).

 Wykreślić usuniętych administratorów z tabeli na stronie 60.

IV

Podświetlenie klawiatury do wpisywania kodów można włączać lub wyłączać w następujący sposób:

 Aktywować tryb administratora (jeżeli nie jest jeszcze aktywny):

\* 0 \* PIN administratora #

- 3 Po pozytywnym sygnale potwierdzenia klawiatura do wpisywania kodów znajduje się w trybie administratora.
- 3 Negatywny sygnał potwierdzenia informuje o błędnym wprowadzeniu danych (np. PIN administratora).
- 2. Włączanie podświetlenia:

\* 61 \* 1 #

Wyłączanie podświetlenia:

\* 61 \* 0 #

- 3 Klawiatura do wpisywania kodów generuje pozytywny sygnał potwierdzenia: Podświetlenie zostało pomyślnie włączone lub wyłączone.
- Tryb administratora zostaje automatycznie zakończony po upływie 15 s lub po wpisaniu:

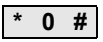

## Włączanie/wyłączanie akustycznych sygnałów potwierdzenia

Akustyczne sygnały potwierdzenia są włączane lub wyłączane w następujący sposób. Dodatkowo istnieje możliwość przełączania pomiędzy cichymi i głośnymi akustycznymi sygnałami potwierdzenia.

 Aktywować tryb administratora (jeżeli nie jest jeszcze aktywny):

## \* 0 \* PIN administratora #

- 3 Po pozytywnym sygnale potwierdzenia klawiatura do wpisywania kodów znajduje się w trybie administratora.
- 3 Negatywny sygnał potwierdzenia informuje o błędnym wprowadzeniu danych (np. PIN administratora).
- 2. Wyłączanie akustycznych sygnałów potwierdzenia:

\* 62 \* 0 #

Włączanie akustycznych sygnałów potwierdzenia (cicho):

Włączanie akustycznych sygnałów potwierdzenia (głośno):

- 3 Klawiatura do wpisywania kodów generuje pozytywny sygnał potwierdzenia: Akustyczne sygnały potwierdzenia zostały pomyślnie ustawione.
- Tryb administratora zostaje automatycznie zakończony po upływie 15 s lub po wpisaniu:

| * 0 # |
|-------|
|-------|

### Ustawianie czasu przełączania przekaźników

Czas przełączania przekaźników można ustawiać w zakresie od 3 do 30 sekund. Ustawiony czas utrzymywania stanu styków obowiązuje dla obydwu przekaźników.

 Aktywować tryb administratora (jeżeli nie jest jeszcze aktywny):

## \* 0 \* PIN administratora #

- 3 Po pozytywnym sygnale potwierdzenia klawiatura do wpisywania kodów znajduje się w trybie administratora.
- 3 Negatywny sygnał potwierdzenia informuje o błędnym wprowadzeniu danych (np. PIN administratora).
- 2. Rozpoczynanie procedury:

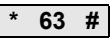

- 3 LED świeci czerwonym światłem.
- Aby rozpocząć czas przełączania należy nacisnąć dowolny klawisz.
- 3 Klawiatura do wpisywania kodów wydaje co sekundę
- v sygnał potwierdzenia, a LED miga równocześnie kolorem zielonym.

W trakcie ustawiania czasu przełączania przekaźnik nie jest aktywowany.

- Aby zakończyć ustawianie czasu przełączania, należy ponownie nacisnąć dowolny klawisz.
- 3 Klawiatura do wpisywania kodów generuje pozytywny sygnał potwierdzenia: Czas przełaczania został pomyślnie ustawiony.
- Tryb administratora zostaje automatycznie zakończony po upływie 15 s lub po wpisaniu:

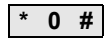

#### Przywracanie ustawień fabrycznych - wybór trybu pracy

Możliwe jest przywrócenie ustawień fabrycznych klawiatury do wpisywania kodów. W tym przypadku wszystkie ustawienia użytkowników i administratorów zostają utracone.

 Aktywować tryb administratora (jeżeli nie jest jeszcze aktywny):

## \* 0 \* PIN administratora #

- 3 Po pozytywnym sygnale potwierdzenia klawiatura do wpisywania kodów znajduje się w trybie administratora.
- 3 Negatywny sygnał potwierdzenia informuje o błędnym wprowadzeniu danych (np. PIN administratora).
- Przywracanie ustawień fabrycznych "tryb pracy mały obiekt":

Przywracanie ustawień fabrycznych "tryb pracy duży obiekt":

3 Klawiatura do wpisywania kodów generuje pozytywny sygnał potwierdzenia, a następnie miga zielonym i czerwonym kolorem.

Na zakończenie LED miga kolorem zielonym i wszystkie ustawienia klawiatury do wpisywania kodów zostały zresetowane, a wszyscy użytkownicy i administratorzy usunięci. Klawiatura do wpisywania kodów znajduje się w wybranym trybie pracy.

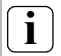

#### Uwaga! Usunięty został również administrator

Przed ponownym programowaniem konieczne jest założenie konta administratora.

## Różnice pomiędzy trybami pracy "mały obiekt" i "duży obiekt"

Ustawienie fabryczne obejmuje tryb pracy "mały obiekt".

"Mały obiekt" oznacza:

- wprowadzanie takich samych kodów PIN użytkownika jest IV niemożliwe
- do otwarcia drzwi należy wprowadzić kod PIN użytkownika:

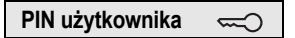

"Duży obiekt" oznacza:

- wprowadzanie takich samych kodów PIN użytkownika jest możliwe
- do otwarcia drzwi należy wprowadzić zarówno identyfikator ID użytkownika jak i kod PIN użytkownika:

ID użytkownika \* PIN użytkownika 🤜

## Wskazówka dotycząca uruchomienia

W trybie "duży obiekt" po przyporządkowaniu klawisza "klucz" do aktora przełączającego bądź mechanizmu otwierania drzwi należy dodatkowo wprowadzić identyfikator ID użytkownika:

ID użytkownika \* PIN użytkownika «

IV

## Przed uruchomieniem założyć administratora i użytkowników

Przed zintegrowaniem klawiatury do wpisywania kodów w systemie komunikacji domofonowej należy założyć odpowiednich administratorów i użytkowników (od strony 15).

- 1 Natynkowa stacja domowa
- Stacja bramowa z klawiaturą do wpisywania kodów
- 3 Aktor przełączający
- 4 Sterownik
- 5 Mechanizm otwierania drzwi

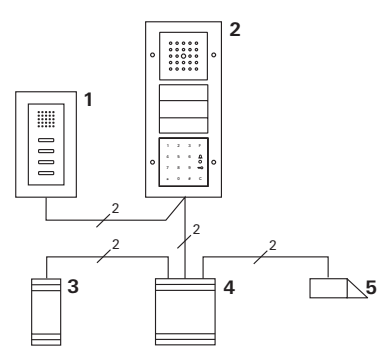

Klawiatura do wpisywania kodów może być podłączana do podtynkowych stacji bramowych Gira i do wbudowanego głośnika. Za pomocą klawiatury do wpisywania kodów można sterować do 16 aktorów przełączających (8 aktorów grupowych + 8 indywidualnych aktorów przełączających) i funkcji mechanizmów otwierania drzwi. Ponadto możliwe jest bezpośrednie wywoływanie stacji domowych z systemu komunikacji domofonowej.

Pełna funkcjonalność aktorów przełączających od indeksu I01.

### Podłączanie do systemu komunikacji domofonowej

Za pomocą dołączonego przewodu połączeniowego można podłączyć klawiaturę do wpisywania kodów do łącznika magistrali domofonowej lub wkładu przycisków wywołania systemu komunikacji domofonowej Gira.

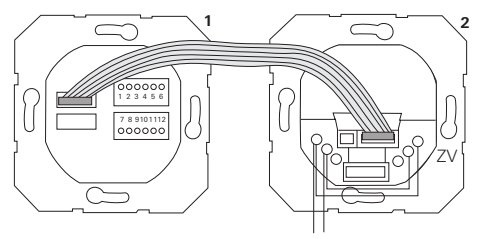

1 Klawiatura do wpisywania kodów

BUS

2 Łącznik magistrali domofonowej

Klawiatura do wpisywania kodów może być zasilana przez magistralę systemu komunikacji domofonowej. W tym przypadku w łączniku magistrali w stacji bramowej należy połączyć mostkiem styki ZV i BUS.

## Najpierw uruchomić system komunikacji domofonowej

Przed rozpoczęciem programowania klawiatury do wpisywania kodów należy uruchomić system komunikacji domofonowej.

## Przyporządkowanie bezpośrednie/przyporządkowanie grupowe

W przypadku przyporządkowania rozróżniane są:

- bezpośrednie przyporządkowanie pojedynczych użytkowników do indywidualnego aktora przełączającego
- przyporządkowanie grupowe wszystkich użytkowników do jednego aktora przełączającego.
   W przypadku przyporządkowania grupowego wszyscy użytkownicy, przyporządkowani do klawiatury do wpisywania danych, powodują operację aktora przełączającego.

Przy programowaniu zamiast kodu PIN użytkownika wpisywany jest kod PIN administratora.

## i

## Zalety przyporządkowania grupowego

W przypadku przyporządkowania grupowego, za pomocą jednej operacji programowania wszyscy użytkownicy są przypisywaniu jednemu aktorowi przełączającemu. Także użytkownicy, założeni później w klawiaturze do wpisywania danych, mogą dokonywać operacji na wspólnym aktorze przełączającym bez konieczności dodatkowego programowania.

## i

## Dodatkowy sygnał potwierdzenia

Gdy aktor przełączający zostanie przyporządkowany w trybie pracy "przełączanie", podłączona do klawiatury do wpisywania danych stacja bramowa wydaje dodatkowy sygnał potwierdzenia.

## Przyporządkowanie użytkownik - indywidualny aktor przełączający/mechanizm otwierania drzwi

Użytkownicy muszą zostać najpierw założeni w klawiaturze do wpisywania danych (od strony 16).

- W sterowniku naciskać przez 3 s przycisk "Systemprogr.", aby aktywować tryb programowania.
- 3 Miga LED sterownika. Klawiatura do wpisywania kodów wydaje sygnał potwierdzenia, a LED miga kolorem pomarańczowym. Miga dioda trybu pracy aktora przełączającego.
- Nacisnąć przycisk "Progr." na aktorze przełączającym (bądź przycisk "Türöffnerprog."), aż LED obok przycisku zacznie migać.
- 3 Klawiatura do wpisywania kodów ponownie generuje sygnał potwierdzenia.
- 3. Wpisać kod PIN użytkownika i nacisnąć klucz.

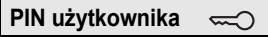

- 3 Klawiatura do wpisywania kodów generuje pozytywny sygnał potwierdzenia: Aktor przełaczający został pomyślnie przyporzadkowany.
- W sterowniku nacisnąć przycisk "Systemprogr.", aby zakończyć tryb programowania.

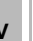

## Usuwanie przyporządkowania użytkownik aktor przełączający

Aby usunąć przyporządkowanie użytkownik - aktor przełączający należy powtórzyć procedurę uczenia.

## Przyporządkowanie użytkownik - grupowy aktor przełączający/mechanizm otwierania drzwi

Poniżej opisany został proces przyporządkowywania wszystkich użytkowników, założonych w klawiaturze do wpisywania kodów, do grupowego aktora przełączającego/ mechanizmu otwierania drzwi.

- W sterowniku naciskać przez 3 s przycisk "Systemprogr.", aby aktywować tryb programowania.
- 3 Miga LED sterownika. Klawiatura do wpisywania kodów wydaje sygnał potwierdzenia, a LED miga kolorem pomarańczowym. Miga dioda trybu pracy aktora przełączającego.
- Nacisnąć przycisk "Progr." na aktorze przełączającym (bądź przycisk "Türöffnerprog."), aż LED obok przycisku zacznie migać.
- 3 Klawiatura do wpisywania kodów ponownie generuje sygnał potwierdzenia.
- 3. Wpisać kod PIN administratora i nacisnąć klucz.

## PIN administratora

- 3 Klawiatura do wpisywania kodów generuje pozytywny sygnał potwierdzenia: Aktor przełączający został pomyślnie przyporządkowany.
- 4. W sterowniku nacisnać przycisk "Systemprogr.", aby
- W sterowniku nacisnąć przycisk "Systemprogr.", aby zakończyć tryb programowania.

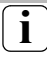

## Usuwanie przyporządkowania użytkownik - aktor przełączający

Aby usunąć przyporządkowanie użytkownik - aktor przełączający należy powtórzyć procedurę uczenia.

## Przypisywanie klawisza funkcyjnego "F" do aktora przełączającego

- W sterowniku naciskać przez 3 s przycisk "Systemprogr.", aby aktywować tryb programowania.
- 3 Miga LED sterownika. Klawiatura do wpisywania kodów wydaje sygnał potwierdzenia, a LED miga kolorem pomarańczowym. Miga dioda trybu pracy aktora przełączającego.
- Nacisnąć przycisk "Progr." na aktorze przełączającym, aż LED obok przycisku zacznie migać.
- 3 Klawiatura do wpisywania kodów ponownie generuje sygnał potwierdzenia.
- 3. Nacisnąć klawisz funkcyjny "F".

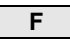

3 Klawiatura do wpisywania kodów generuje pozytywny sygnał potwierdzenia:

Aktor przełączający został pomyślnie przyporządkowany.

 W sterowniku nacisnąć przycisk "Systemprogr.", aby zakończyć tryb programowania.

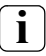

## Usuwanie przyporządkowania klawisza "F" aktor przełączający

Aby usunąć przyporządkowanie klawisz "F" - aktor przełączający należy powtórzyć procedurę uczenia.

### Przyporządkowanie klawisza dzwonka do stacji domowej

- W sterowniku naciskać przez 3 s przycisk "Systemprogr.", aby aktywować tryb programowania.
- 3 Miga LED sterownika. Klawiatura do wpisywania kodów wydaje sygnał potwierdzenia, a LED miga kolorem pomarańczowym.
- 2. Nacisnąć klawisz "Dzwonek".
- 3 Klawiatura do wpisywania kodów świeci kolorem pomarańczowym, stacja bramowa wydaje krótki i długi sygnał potwierdzenia, a klawiatura do wpisywania kodów miga kolorem pomarańczowym.
- W stacji domowej przez 3 s naciskać przycisk "Światło" do momentu usłyszenia krótkiego sygnału potwierdzenia.
- 3 Długi sygnał potwierdzenia wskazuje, że przyporządkowanie powiodło się.
- 3 Trzy krótkie sygnały potwierdzenia wskazują, że przyporządkowanie nie powiodło się. Możliwe, że miejsce w pamięci stacji domowej jest już zajęte.
- W sterowniku nacisnąć przycisk "Systemprogr.", aby zakończyć tryb programowania.

#### Przyporządkowywanie kilku stacji domowych za pomocą jednej operacji

Podczas jednej operacji można zapisać w pamięci pośredniej maks. 20 przyporządkowań kodów. Jeśli przyporządkowanych ma być więcej niż 20 stacji domowych, należy najpierw wprowadzić dwadzieścia pierwszych 20 kodów i przyporządkować je stacjom domowym. Następnie można przyporządkować pozostałe kody.

## Adresowane przyporządkowanie klawisza dzwonka do

## stacji domowej

## i

## Zakładanie użytkownika

Aby móc przypisać klawisz dzwonka do adresowanej stacji domowej, należy za pomocą klawiatury do wpisywania kodów założyć użytkownika dla tej stacji domowej (strona 16).

- W sterowniku naciskać przez 3 s przycisk "Systemprogr.", aby aktywować tryb programowania.
- 3 Miga LED sterownika. Klawiatura do wpisywania kodów wydaje sygnał potwierdzenia, a LED miga kolorem pomarańczowym.
- 2. Nacisnąć klawisz ID użytkownika + klawisz "Dzwonek".

## ID użytkownika

3 Klawiatura do wpisywania kodów świeci kolorem pomarańczowym, stacja bramowa wydaje krótki i długi sygnał potwierdzenia, a klawiatura do wpisywania kodów miga

kolorem pomarańczowym.

V

- W stacji domowej przez 3 s naciskać przycisk "Światło" do momentu usłyszenia krótkiego sygnału potwierdzenia.
- 3 Długi sygnał potwierdzenia wskazuje, że przyporządkowanie powiodło się.
- 3 Trzy krótkie sygnały potwierdzenia wskazują, że przyporządkowanie nie powiodło się. Możliwe, że miejsce w pamięci stacji domowej jest już zajęte.
- W sterowniku nacisnąć przycisk "Systemprogr.", aby zakończyć tryb programowania.

## Przyporządkowanie klawisza dzwonka do aktora przełączającego

Przy równoległym przyporządkowaniu klawisza "Dzwonka" do aktora przełączającego i stacji domowej, należy najpierw dokonać przyporządkowania aktora przełączającego a potem stacji domowej.

- W sterowniku naciskać przez 3 s przycisk "Systemprogr.", aby aktywować tryb programowania.
- 3 Miga LED sterownika. Klawiatura do wpisywania kodów wydaje sygnał potwierdzenia, a LED miga kolorem pomarańczowym. Miga dioda trybu pracy aktora przełączającego.
- Nacisnąć przycisk "Progr." na aktorze przełączającym, aż LED obok przycisku zacznie migać.
- 3 Klawiatura do wpisywania kodów ponownie generuje sygnał potwierdzenia.
- 3. Nacisnąć klawisz "Dzwonek".
- $\square$
- 3 Klawiatura do wpisywania kodów generuje pozytywny sygnał potwierdzenia: Aktor przełaczajacy został pomyślnie przyporzadkowany.
- W sterowniku nacisnąć przycisk "Systemprogr.", aby zakończyć tryb programowania.

۷

## i Usuwanie przyporządkowania klawisz "Dzwonek" - aktor przełączający

Aby usunąć przyporządkowanie klawisz "Dzwonek" aktor przełączający należy przy aktywnym trybie programowania systemu komunikacji domofonowej naciskać przycisk "Progr." aktora przełączającego przez 6 s. W tym przypadku nastąpi usunięcie wszystkich przyporządkowań tego aktora przełączającego.

## Adresowane przyporządkowanie klawisza dzwonka do aktora przełączającego

Aby móc przypisać klawisz dzwonka do adresowanego aktora przełączającego, należy za pomocą klawiatury do wpisywania kodów założyć użytkownika dla tego aktora przełączającego. Przy równoległym przyporządkowaniu do aktora przełączającego i stacji domowej, należy najpierw dokonać przyporządkowania aktora przełączającego a potem stacji domowej.

- W sterowniku naciskać przez 3 s przycisk "Systemprogr.", aby aktywować tryb programowania.
- 3 Miga LED sterownika. Klawiatura do wpisywania kodów wydaje sygnał potwierdzenia, a LED miga kolorem pomarańczowym. Miga dioda trybu pracy aktora przełączającego.
- Nacisnąć przycisk "Progr." na aktorze przełączającym, aż LED obok przycisku zacznie migać.
- 3 Klawiatura do wpisywania kodów ponownie generuje sygnał potwierdzenia.
- 3. Nacisnąć klawisz ID użytkownika + klawisz "Dzwonek".

## ID użytkownika

3 Klawiatura do wpisywania kodów generuje pozytywny sygnał potwierdzenia:

Aktor przełączający został pomyślnie przyporządkowany.

 W sterowniku nacisnąć przycisk "Systemprogr.", aby zakończyć tryb programowania.

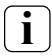

## Usuwanie przyporządkowania klawisz "Dzwonek" - aktor przełączający

Podczas usuwania przyporządkowania klawisza "Dzwonek" - aktor przełączający należy przestrzegać wskazówki ze strony 41.

### Przekaźniki/aktory - co przełącza kiedy?

W podstawowej konfiguracji podczas przyporządkowywania aktorów przełączających obowiązują następujące zasady:

- przekaźniki klawiatury do wpisywania kodów nie są przełączane, gdy nastąpiło przyporządkowanie aktora przełączającego,
- indywidualny aktor przełączający ma zawsze wyższy priorytet, niż grupowy aktor przełączający.

| Aktor indywidualny              | Aktor grupowy                       | Przekaźnik    |
|---------------------------------|-------------------------------------|---------------|
| nie przyporządkowany            | nie przyporządkowany                | przełącza     |
| nie przyporządkowany            | przyporządkowany - przełącza        | nie przełącza |
| przyporządkowany -<br>przełącza | przyporządkowany - nie<br>przełącza | nie przełącza |

#### Rozszerzona konfiguracja

W podstawowej konfiguracji użytkownik przełącza wyłącznie przyporządkowanego aktora przełączającego. Jeżeli ten użytkownik ma dodatkowo przełączać "Aktora grupowego" albo przekaźnik klawiatury do wpisywania danych, to zostaje mu przypisany specjalny tryb.

|   | Tryb | przyporządkowany<br>aktor indywidualny | przyporządkowany<br>aktor grupowy | przyporządkowany<br>przekaźnik |
|---|------|----------------------------------------|-----------------------------------|--------------------------------|
|   | 1*   | przełącza                              | nie przełącza                     | nie przełącza                  |
| , | 2    | przełącza                              | przełącza                         | nie przełącza                  |
|   | 3    | przełącza                              | nie przełącza                     | przełącza                      |
|   | 4    | przełącza                              | przełącza                         | przełącza                      |

\* Ustawienie fabryczne

Zasada 1:

Jeżeli nie ma przyporządkowanych żadnych aktorów przełączających systemu komunikacji domofonowej, przełącza zawsze przekaźnik, przyporządkowany do użytkownika.

Zasada 2:

Jeżeli przekaźniki mają przełączać wspólnie z aktorem przełączającym (indywidualnie/grupowo), należy wybrać tryb 3 albo 4.

Zasada 3:

Indywidualny aktor przełączający, przyporządkowany pojedynczemu użytkownikowi, ma zawsze wyższy priorytet, niż grupowy aktor przełączający.

Zasada 4:

Jeżeli przyporządkowany jest grupowy aktor przełączający, to przełącza on w trybie 1 dotąd, dopóki nie zostanie przyporządkowany indywidualny aktor przełączający.

Zasada 5:

Jeżeli grupowy aktor przełączający ma przełączać wspólnie z indywidualnym aktorem przełączającym, należy wybrać tryb 2 albo 4.

## Przyporządkowywanie trybu do pojedynczego użytkownika

Aby przypisać użytkownikowi odpowiedni tryb, należy postępować w następujący sposób:

- W sterowniku naciskać przez 3 s przycisk "Systemprogr.", aby aktywować tryb programowania.
- 3 Miga LED sterownika. Klawiatura do wpisywania kodów wydaje sygnał potwierdzenia, a LED miga kolorem pomarańczowym.
- Za pomocą "PIN użytkownika + klawisz klucza" można wybrać odpowiedni tryb:

PIN użytkownika 🧠 🖘

3 Przy pierwszym wprowadzaniu kombinacji klawiszy sygnały potwierdzenia i miganie zielonej LED informują o trybie, aktywnym w tej chwili.

| Tryb | Aktor<br>indywidualny | Aktor<br>grupowy | Przekaźnik | Dźwięki | LED        |
|------|-----------------------|------------------|------------|---------|------------|
| 1    | TAK                   | NIE              | NIE        | 1       | pojedynczy |
| 2    | TAK                   | TAK              | NIE        | 2       | podwójny   |
| 3    | TAK                   | NIE              | TAK        | 3       | potrójny   |
| 4    | TAK                   | TAK              | TAK        | 4       | poczwórny  |

 Ponowne naciśnięcie "klawisza klucza" przełącza klawiaturę do wpisywania kodów na następny tryb.

4. Powtarzać krok 3 aż do ustawienia wymaganego trybu.

 W sterowniku nacisnąć przycisk "Systemprogr.", aby zakończyć tryb programowania.

## Przyporządkowywanie trybu do grupy użytkowników

Aby przypisać grupie użytkowników odpowiedni tryb, należy postępować w następujący sposób:

- W sterowniku naciskać przez 3 s przycisk "Systemprogr.", aby aktywować tryb programowania.
- 3 Miga LED sterownika. Klawiatura do wpisywania kodów wydaje sygnał potwierdzenia, a LED miga kolorem pomarańczowym.
- Za pomocą "PIN administratora + klawisz klucza" można wybrać odpowiedni tryb:

## PIN administratora

3 Przy pierwszym wprowadzaniu kombinacji klawiszy sygnały potwierdzenia i miganie zielonej LED informują o trybie, aktywnym w tej chwili.

| Tryb | Aktor<br>indywidualny | Aktor<br>grupowy | Przekaźnik | Dźwięki | LED        |
|------|-----------------------|------------------|------------|---------|------------|
| 1    | TAK                   | NIE              | NIE        | 1       | pojedynczy |
| 2    | TAK                   | TAK              | NIE        | 2       | podwójny   |
| 3    | TAK                   | NIE              | TAK        | 3       | potrójny   |
| 4    | TAK                   | TAK              | TAK        | 4       | poczwórny  |

- Ponowne naciśnięcie "klawisza klucza" przełącza klawiaturę do wpisywania kodów na następny tryb.
- 4. Powtarzać krok 3 aż do ustawienia wymaganego trybu.
- W sterowniku nacisnąć przycisk "Systemprogr.", aby zakończyć tryb programowania.

#### Przykład 1: uruchamianie w trybie pojedynczym

W tym przykładzie przekaźnik 1 klawiatury do wpisywania kodów przełącza mechanizm otwierania drzwi.

2 użytkowników ma mieć możliwość otwierania drzwi własnym kodem PIN użytkownika.

#### Schemat połączeń

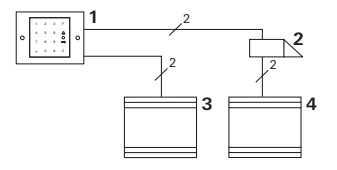

- 1 Klawiatura do wpisywania kodów
- 2 Mechanizm otwierania drzwi
- 3 Zasilanie 24 V DC
- 4 Zasilanie mechanizmu otwierania drzwi

## Uruchamianie

2 użytkowników ma mieć możliwość otwierania drzwi Administrator ma ID 1 i wybiera PIN 1212 Użytkownik 1 ma ID 2 i wybiera PIN 1234 Użytkownik 2 ma ID 3 i wybiera PIN 5678

 Przed pierwszym uruchomieniem założyć administratora (ID: 1, PIN: 1212):

 W trybie administratora założyć osoby 1 + 2 z funkcją otwierania drzwi (przekaźnik 1): Użytkownik 1 (ID: 2, PIN: 1234)

|  | * 1 | * | 2 | * | 1234 | # |
|--|-----|---|---|---|------|---|
|--|-----|---|---|---|------|---|

Użytkownik 2 (ID: 3, PIN: 5678)

| * | 1 | * | 3 | * | 5678 | # |
|---|---|---|---|---|------|---|
|   |   |   |   |   |      |   |

## Obsługa

Aby otworzyć drzwi, należy wprowadzić następujące kombinacje:

Użytkownik 1

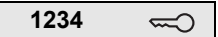

Użytkownik 2

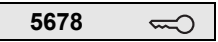

## Przykład 2: uruchamianie domu wielorodzinnego z systemem komunikacji domofonowej

W tym przykładzie w domu wielorodzinnym ma następować adresowane wywoływanie 3 stacji domowych za pomocą klawiatury do wpisywania kodów.

#### Schemat połączeń

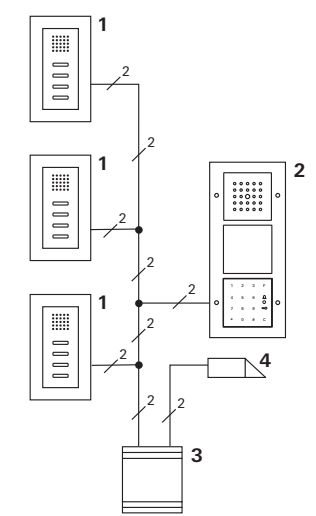

- 1 Natynkowa stacja domowa
- 2 Stacja bramowa
- 3 Sterownik
- 4 Mechanizm otwierania drzwi

## Uruchamianie

Administrator ma ID 1 i wybiera PIN 1212

Dla każdej stacji domowej należy założyć użytkownika: dla górnego mieszkania: ID 11 z PIN 1234 dla środkowego mieszkania: ID 22 z PIN 2345 dla dolnego mieszkania: ID 33 z PIN 3434

 Przed pierwszym uruchomieniem założyć administratora (ID: 1, PIN: 1212).

| * 3 * 1 * 1212 | * 3 * 1 | * | 1212 | # |
|----------------|---------|---|------|---|
|----------------|---------|---|------|---|

 W trybie administratora założyć użytkowników dla stacji domowych. Są oni zakładani dla przekaźnika 1: górne mieszkanie (ID: 11, PIN: 1234)

| 1 11 1204 # | * 1 | * | 11 | * | 1234 | # |
|-------------|-----|---|----|---|------|---|
|-------------|-----|---|----|---|------|---|

środkowe mieszkanie (ID: 22, PIN: 2345)

dolne mieszkanie (ID: 33, PIN: 3434)

| * 1 * 33 * 3434 | # |
|-----------------|---|
|-----------------|---|

## Przyporządkowywanie mieszkań

- 1. Aktywować tryb programowania sterownika.
- 2. Dla górnego mieszkania:

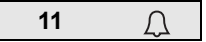

Dla środkowego mieszkania

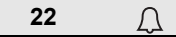

Dla dolnego mieszkania

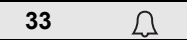

- w górnej stacji domowej nacisnąć przycisk "światło", w środkowej stacji domowej nacisnąć przycisk "światło", w dolnej stacji domowej nacisnąć przycisk "światło".
- 4. Zakończyć tryb programowania sterownika.

## Przyporządkowywanie mechanizmu otwierania drzwi

Wszyscy użytkownicy mają mieć możliwość otwierania drzwi po wprowadzeniu kodu PIN. Z tego powodu wysterowanie mechanizmu otwierania drzwi przez sterownik jest przyporządkowywane jako aktor grupowy:

- 1. Aktywować tryb programowania sterownika.
- W sterowniku aktywować tryb programowania mechanizmu otwierania drzwi.
- Dokonać przyporządkowania grupowego, używając PIN administratora (1212):

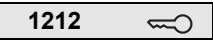

4. Zakończyć tryb programowania sterownika.

## Obsługa

W celu wywołania stacji domowej należy wprowadzić:

```
ID użytkownika
```

Ω

Tzn. dla środkowego mieszkania:

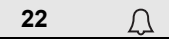

Drzwi mogą być otwierane następującą kombinacją klawiszy:

## PIN użytkownika

Lokator środkowego mieszkania otwiera drzwi po wprowadzeniu:

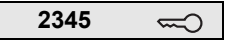

## Przykład 3: uruchamianie domu jednorodzinnego z systemem komunikacji domofonowej

W domu jednorodzinnym wszyscy użytkownicy mają mieć możliwość otwierania drzwi.

Oświetlenie zewnętrzne ma być włączane klawiszem "F".

#### Schemat połączeń

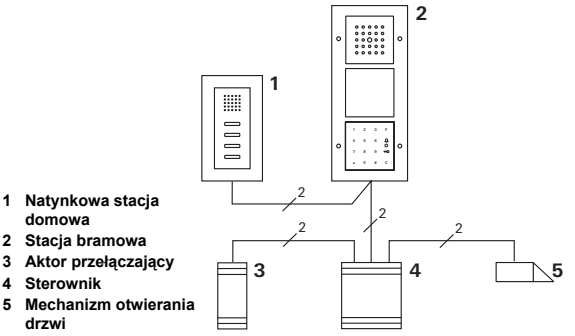

## Uruchamianie

Administrator ma ID 1 i wybiera PIN 1212

Zakładany jest użytkownik z ID 2 i PIN 2345

Przed pierwszym uruchomieniem założyć administratora (ID: 1, PIN: 1212).

| * 3 * 1 * * | 212 # |
|-------------|-------|
|-------------|-------|

W trybie administratora założyć użytkownika dla stacji domowej (ID: 2, PIN: 2345). Jest on zakładany dla przekaźnika 1:

| * | 1 | * | 2 | * | 2345 | # |
|---|---|---|---|---|------|---|
|---|---|---|---|---|------|---|

Przyporządkowywanie aktora przełączającego

- 1. Aktywować tryb programowania sterownika.
- W aktorze przełączającym aktywować tryb programowania i wybrać tryb pracy "Timer/Min".
- Na klawiaturze do wpisywania kodów nacisnąć klawisz funkcyjny "F".

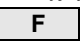

4. Zakończyć tryb programowania sterownika.

Przyporządkowywanie mechanizmu otwierania drzwi

Użytkownicy domu mają mieć możliwość otwierania drzwi po wprowadzeniu kodu PIN:

- 1. Aktywować tryb programowania sterownika.
- W sterowniku aktywować tryb programowania mechanizmu otwierania drzwi.
- Dokonać przyporządkowania grupowego, używając PIN administratora (1212):

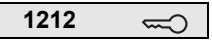

4. Zakończyć tryb programowania sterownika.

### Obsługa

Aby włączyć oświetlenie: Nacisnąć klawisz "F".

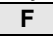

Drzwi mogą być otwierane następującą kombinacją klawiszy:

## Przykład 4: integracja z systemem komunikacji domofonowej bez funkcji głośnomówiącej

Jeżeli funkcja głośnomówiąca jest zbędna, klawiaturę do wpisywania kodów można zintegrować w systemie komunikacji domofonowej w następujący sposób:

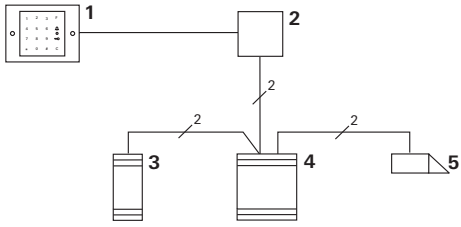

- 1 Klawiatura do wpisywania kodów
- 2 Łącznik magistrali Komunikacja domofonowa
- 3 Aktor przełączający
- 4 Sterownik
- 5 Mechanizm otwierania drzwi

## Przestrzegać przed uruchomieniem!

Przed uruchomieniem należy przypisać łącznik magistrali do sterownika. W tym celu w trybie programowania systemu należy na 3 sekundy zmostkować zaciski ET.

W razie ściągnięcia klawiatury do wpisywania kodów wkładka podtynkowa generuje sygnał alarmowy.

## W przypadku pojedynczego urządzenia

Po ściągnięciu klawiatury do wpisywania kodów z wkładki podtynkowej rozbrzmiewa ciągły sygnał dźwiękowy przez 1 minutę.

## W systemie komunikacji domofonowej

Jeżeli klawiatura do wpisywania kodów jest użytkowana w systemie komunikacji domofonowej, dodatkowo do trwającego 1 minutę sygnału ciągłego sygnał ściągnięcia może zostać przesłany do aktora przełączającego. Za pośrednictwem aktora przełączającego można wtedy wykonać dowolną operację.

W tym celu aktor przełączający zostaje przyporządkowany w następujący sposób:

- W sterowniku naciskać przez 3 s przycisk "Systemprogr.", aby aktywować tryb programowania.
- 3 Miga LED sterownika. Klawiatura do wpisywania kodów wydaje sygnał potwierdzenia, a LED miga kolorem pomarańczowym. Miga dioda trybu pracy aktora przełączającego.
- 2. W aktorze przełączającym nacisnąć przycisk "Progr."
- 3 Klawiatura do wpisywania kodów ponownie generuje sygnał potwierdzenia.

- Ściągnąć klawiaturę do wpisywania kodów z wkładki podtynkowej.
- W sterowniku nacisnąć przycisk "Systemprogr.", aby zakończyć tryb programowania.

#### Administratorzy

| Administrator | ID<br>administratora | PIN<br>administratora |
|---------------|----------------------|-----------------------|
|               |                      |                       |
|               |                      |                       |
|               |                      |                       |
|               |                      |                       |

### Użytkownik

| Użytkownik, funkcja | ID<br>użytkownika | PIN<br>użytkownika |
|---------------------|-------------------|--------------------|
|                     |                   |                    |
|                     |                   |                    |
|                     |                   |                    |
|                     |                   |                    |
|                     |                   |                    |
|                     |                   |                    |
|                     |                   |                    |
|                     |                   |                    |
|                     |                   |                    |
|                     |                   |                    |
|                     |                   |                    |
|                     |                   |                    |

## Sposób postępowania w razie zagubienia PIN administratora

W przypadku zagubienia zaprogramowanych kodów PIN administratora (administratorów) za pomocą kodu do zwalniania można aktywować tryb administratora, aby założyć nowego administratora.

Kod do zwalniania znajduje się na dołączonej karcie bezpieczeństwa.

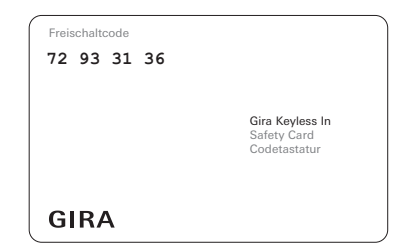

1. Aktywowanie trybu administratora za pomocą kodu zwolnienia:

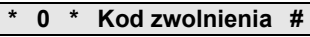

- 3 Po pozytywnym sygnale potwierdzenia klawiatura do wpisywania kodów znajduje się w trybie administratora.
- 2. Założyć nowe konto administratora (strona 18).

#### Dane techniczne

Zasilanie:

Stopień ochrony: IP 44 (TX\_44) Zakres temperatury: Odporność ESD: Obciążalność przekaźnika: 24 V DC ± 10% lub przez magistralę styków drzwiowych IP 20 (System 55)

-20 °C do + 70 °C do 16 kV 24 V / 1,6 A AC/DC

#### Zabezpieczenie przekaźników diodą zabezpieczającą

Dla zabezpieczenia styków przekaźników zalecane jest równoległe podłączenie diody zabezpieczającej przy obciążaniu przekaźnika obciążeniami indukcyjnymi (np. mechanizm otwierania drzwi).

#### Gwarancja

Udzielamy gwarancji na zasadach określonych w przepisach ustawowych.

Urządzenie należy przesłać opłaconą przesyłką wraz z opisem usterki do naszej centralnej placówki serwisowej.

Gira Giersiepen GmbH & Co. KG Service Center Dahlienstraße 12 42477 Radevormwald Niemcy

Gira Giersiepen GmbH & Co. KG Systemy instalacji elektrycznych Postfach 1220 42461 Radevormwald Niemcy Tel +49(0)21 95 - 602 - 0 Faks +49(0)21 95 - 602 - 339 www.gira.com info@gira.de

# GIRA